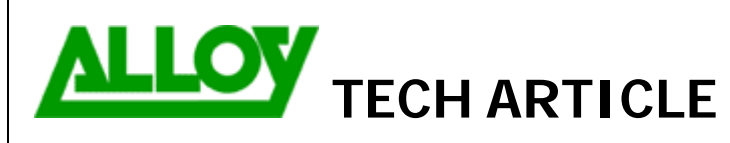

Date: 18/02/08

Topic / Issue:

Configuring ITSP accounts

Written By:

Chris Pulsford

## **Configuring ITSP Accounts**

To configure an account with an ITSP (VoIP Carrier), select VoIP Carrier Wizard from the Telephony menu.

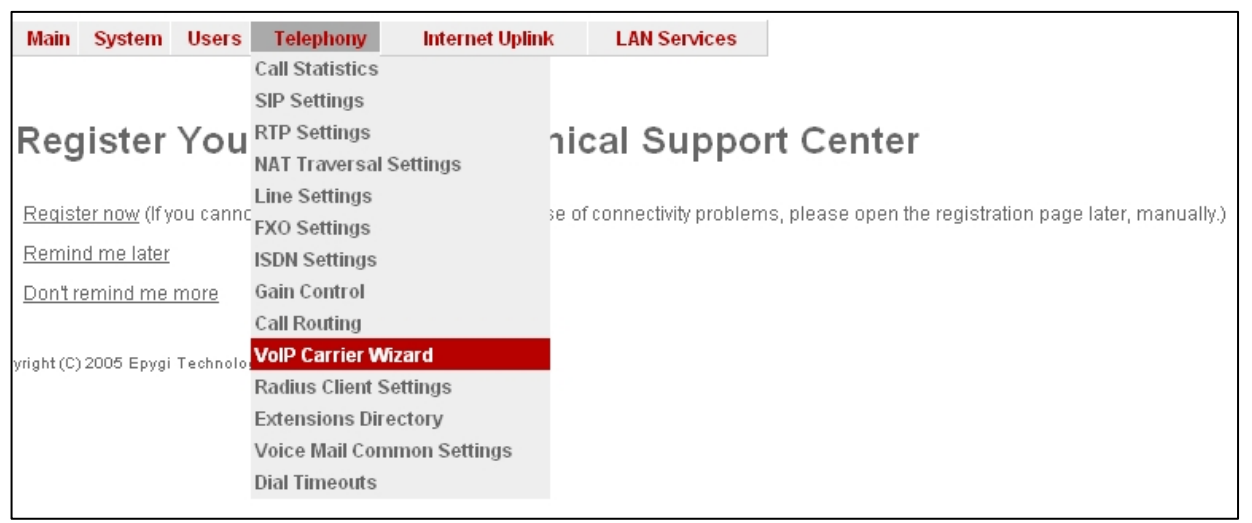

Select Manual from the drop down box and give the account a description.

| Main System Users Telephony In                 | nternet Uplink LAN Service | S      | <b>@</b> epygi |
|------------------------------------------------|----------------------------|--------|----------------|
| VoIP Carrier Wizard                            |                            |        | quadr          |
| Select VolP Carrier                            |                            |        |                |
| VoIP Carrier: Manual V<br>Description: my ITSP |                            |        |                |
|                                                |                            |        |                |
|                                                |                            |        |                |
|                                                |                            |        |                |
|                                                |                            |        |                |
| Previous                                       | Next                       | Cancel | Help           |

| Main | System                | Users     | Telephony    | Internet | Uplink | LAN Service | s |  |  |  |
|------|-----------------------|-----------|--------------|----------|--------|-------------|---|--|--|--|
|      |                       |           |              |          |        |             |   |  |  |  |
| Vol  | VoIP Carrier Wizard   |           |              |          |        |             |   |  |  |  |
| Vo   | VoIP Carrier Settings |           |              |          |        |             |   |  |  |  |
|      |                       |           |              |          |        |             |   |  |  |  |
|      | VolP                  | Carrier C | ommon Settin | igs      |        |             |   |  |  |  |
| Ace  | ount Nam              | e:        | 9283746      |          |        |             |   |  |  |  |
| Pas  | ssword:               |           | •••••        |          |        |             |   |  |  |  |
| Coi  | nfirm Pass            | word:     | •••••        |          |        |             |   |  |  |  |
| SIP  | Server:               |           | sip.myitsp.e | com.au   |        |             |   |  |  |  |
| SIP  | Server Po             | rt:       | 5060         |          |        |             |   |  |  |  |

Enter the Account Name and Password supplied by your ITSP as well as the address of their SIP Server. Note: The SIP Server Port is generally 5060.

Specify an Access Code. This will be used to instruct the Quadro PBX to direct calls via this ITSP account.

In the example,

By dialling 3 and then the <phone number> the Quadro will route the outbound call via the ITSP account.

You should also select an extension to which incoming calls will be routed if the ITSP supports this feature.

If this is supported then your ITSP will supply you with a phone number (DID – Direct In Dial). Calls made to this number will go to the extension selected. Calls can be sent to any valid extension on the Quadro including 00 for the Auto Attendant.

Selecting "Failover to PSTN" enables automatic failover for outbound calls back to the PSTN if there is a network fault and no connection to the ITSP can be established.

| Main | System      | Users       | Telephony                             | Internet Uplink | LAN Services |  |
|------|-------------|-------------|---------------------------------------|-----------------|--------------|--|
|      |             |             |                                       |                 |              |  |
| Vol  | P Car       | rier \      | Nizard                                |                 |              |  |
|      | Ju          |             | i i i i i i i i i i i i i i i i i i i |                 |              |  |
| Ve   | ID Corr     | ior Ao      | coop Code                             | -               |              |  |
| V0   | IP Gall     | Iel Ac      | cess cour                             | 8               |              |  |
|      | <u></u>     |             |                                       |                 |              |  |
| ACC  | ess Code:   |             | 3                                     |                 |              |  |
| Rot  | rte Incomir | ng Calls to | ): 00 🔽                               |                 |              |  |
|      | Failover to | PSTN        |                                       |                 |              |  |

| Review your settings         | and click finish to create the a                                      | account.          |  |  |  |  |  |  |  |  |  |
|------------------------------|-----------------------------------------------------------------------|-------------------|--|--|--|--|--|--|--|--|--|
| VOIP Carrier Wizard          |                                                                       |                   |  |  |  |  |  |  |  |  |  |
|                              | VoIP Carrier Summary                                                  |                   |  |  |  |  |  |  |  |  |  |
|                              | Info: After finishing the wizard your pr<br>records will be modified. | eviously added    |  |  |  |  |  |  |  |  |  |
|                              | VoIP Carrier:                                                         | Manual            |  |  |  |  |  |  |  |  |  |
|                              | Description:                                                          | my ITSP           |  |  |  |  |  |  |  |  |  |
| VoIP Carrier Common Settings |                                                                       |                   |  |  |  |  |  |  |  |  |  |
|                              | Account Name:                                                         | 9283746           |  |  |  |  |  |  |  |  |  |
|                              | SIP Server:                                                           | sip.myitsp.com.au |  |  |  |  |  |  |  |  |  |
|                              | SIP Server Port:                                                      | 5060              |  |  |  |  |  |  |  |  |  |
|                              | VoIP Carrier Advanced Se                                              | ettings           |  |  |  |  |  |  |  |  |  |
|                              | Use RTP Proxy:                                                        | No                |  |  |  |  |  |  |  |  |  |
|                              | User ID:                                                              |                   |  |  |  |  |  |  |  |  |  |
|                              | Send Keep-alive Messages to Proxy:                                    | No                |  |  |  |  |  |  |  |  |  |
|                              | VoIP Carrier Access C                                                 | ode               |  |  |  |  |  |  |  |  |  |
|                              | Access Code:                                                          | 3                 |  |  |  |  |  |  |  |  |  |
|                              | Route Incoming Calls to:                                              | 00                |  |  |  |  |  |  |  |  |  |
|                              | Failover to PSTN:                                                     | Yes               |  |  |  |  |  |  |  |  |  |
|                              | Previous                                                              | Finish            |  |  |  |  |  |  |  |  |  |

The account has now been created and is entered in the Local Call Routing Table (ID 7). If Failover to PSTN was selected, there will be a second entry underneath (ID 8).

## Call Routing - Local Routing

Enable Disable Add Edit Duplicate Delete Select all Inverse Selection Move Up Move Down Move To

| ID | State   | Pattern   | NDS | Prefix | Call<br>Type | UES | Destination Address    | ML  | URP | AAA<br>Required | Port ID  |
|----|---------|-----------|-----|--------|--------------|-----|------------------------|-----|-----|-----------------|----------|
| 1  | Enabled | 000       | 0   |        | FXO          |     |                        |     |     | No              | Any Port |
| 2  | Enabled | 0\*1*     | 3   |        | FXO          |     |                        |     |     | No              | FX01     |
| 3  | Enabled | 0\*2*     | 3   |        | FXO          |     |                        |     |     | No              | FXO2     |
| 4  | Enabled | 0[?,!\*]* | 1   |        | FXO          |     |                        |     |     | No              | Any Port |
| 5  | Enabled | 8*        | 1   |        | SIP          |     | sip.epygi.com          |     | No  | No              |          |
| 6  | Enabled | [0-7]?    |     |        | PBX          |     |                        |     |     | No              |          |
| 7  | Enabled | 3*        | 1   |        | IP-PSTN      | 79  | sip.myitsp.com.au:5060 | Yes | No  | No              |          |
| 8  | Enabled | 3*        | 1   |        | FXO          |     |                        |     |     | No              | Any Port |

The Quadro supports multiple ITSP accounts so you can have multiple VoIP Carriers and do Least-Cost Routing to select the best ITSP for a given destination number.